XTRON ZIGBEE HUB PAIRING MANUAL

XTRON

## CONTENT

2

How to pair.....

 $X \perp S \bullet N$ 

## BEFORE STARTING THE PAIRING PROCESS

- 1) Ensure that your WIFI has been set up.
- 2) Ensure that your phone is connected to the 2.4Ghz, and not the 5Ghz.
- 3) If the 2.4Ghz network is unavailable, please contact your internet service provider to request for activation.
- 4) Ensure that Bluetooth and Mobile Data Network is on.
- 5) Download of **Tuya Smart** or **Smartlife** app from Apple App Store or Google Play Store.

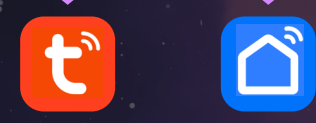

6) Creating an account with **Tuya Smart** or **Smartlife** app.

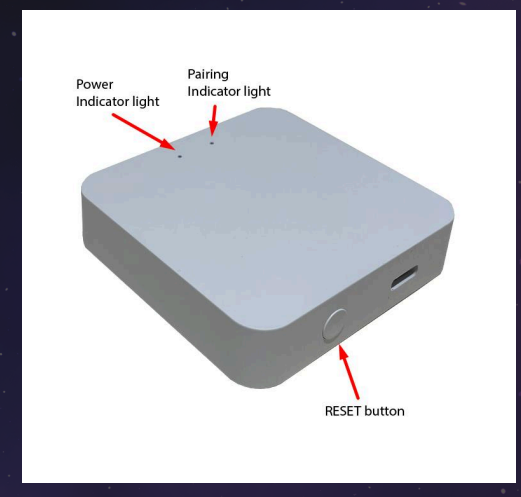

7) Connect the Smart Hub to the power. There will be a blue indicator light which signifies power and red light signifying the pairing status. The red light will be blinking.

## HOW TO PAIR

- 1) Open **Tuya Smart** or **Smart Life app** on smart device.
- 2) Within the app, click "+" icon at the top right corner and click "Add Device".

| Showroom 👻                                                                                  | 0 🕒               |
|---------------------------------------------------------------------------------------------|-------------------|
|                                                                                             | Add Device        |
|                                                                                             | Create Scene      |
|                                                                                             |                   |
| Energy Saving<br>data bari-Tara insights into Your Electric<br>Impower You To Find Savings. |                   |
| test on-white-100%                                                                          | test on-warm-100% |
| All Devices                                                                                 |                   |
| •                                                                                           |                   |
| ZigBee GU10                                                                                 | wireless dimmer+  |
| <b>9</b> O                                                                                  | <b>V</b>          |
| <b>©</b> OFF ★100% )15% ⊙0s                                                                 | Offline           |
| Home Scene                                                                                  | Smart Me          |
|                                                                                             |                   |

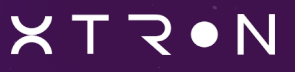

5) You will enter the piring page as shown below:

| Searching for entered pair       | or nearby devices.<br>ring mode. | Make sure you    | Ir device has             |
|----------------------------------|----------------------------------|------------------|---------------------------|
|                                  |                                  |                  |                           |
| Select Gate                      | eway                             |                  | >                         |
|                                  |                                  |                  |                           |
|                                  | 1                                |                  |                           |
|                                  | $\wedge$                         |                  |                           |
|                                  | /                                |                  |                           |
|                                  |                                  |                  |                           |
|                                  |                                  |                  |                           |
|                                  |                                  |                  |                           |
|                                  |                                  |                  |                           |
|                                  |                                  |                  |                           |
|                                  | Add Mar                          | nually           |                           |
| Electrical                       | Add Mar                          | nually           |                           |
| Electrical                       | Add Mar                          | nually<br>Socket | ¥                         |
| <b>Electrical</b>                | Add Mar                          | nually<br>Socket | 1 1<br>Socket<br>(Zinber) |
| Electrical<br>Ughting<br>Sensors | Add Mar<br>Piug<br>(BLE+Wi-Fi)   | Socket<br>(W-Fi) | 1 t<br>Socket<br>(Zigbee) |

6) Proceed to scroll down and select "Gateway control", followed by "Multi-function Gateway (Zigbee)".

| <                         | Add Device                            |                                                     | @ E                                      |
|---------------------------|---------------------------------------|-----------------------------------------------------|------------------------------------------|
|                           |                                       |                                                     |                                          |
| Sensors                   |                                       | Gateway                                             |                                          |
| Large Home<br>Appliances  |                                       |                                                     |                                          |
| Small Home<br>Appliances  | Wireless<br>Gateway<br>(Zigbee)       | Gateway<br>(Zigbee)                                 | Smart<br>Gateway Pro<br>(Zigbee)         |
| Kitchen<br>Appliances     |                                       | **                                                  |                                          |
| Exercise &<br>Health      | Multi-function<br>Gateway<br>(Zigbee) | Wireless<br>Gateway<br>(BLE)                        | Wired&wi<br>reless<br>Gateway<br>(BLE)   |
| Camera & Lock             |                                       | 1.1<br>n                                            |                                          |
| Gateway<br>Control        | Multi-function<br>Gateway<br>(BLE)    | Socket<br>Gateway<br>(BLE)                          | Multimode<br>Gateway<br>(BLE+Zigbee)     |
| Outdoor Travel            |                                       |                                                     | L                                        |
| Energy                    | Gateway                               | Multimode<br>Engineering<br>Gateway<br>(BLE+Zigbee) | 4G Multi-mode<br>Gateway<br>(BLE+Zigbee) |
| Entertainment             |                                       |                                                     |                                          |
| Industry &<br>Agriculture | Compound<br>gateway                   |                                                     |                                          |
| Others                    |                                       |                                                     |                                          |

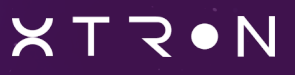

5

7) The app will follow up with a reminder for you to connect with the 2.4Ghz Wifi Network.

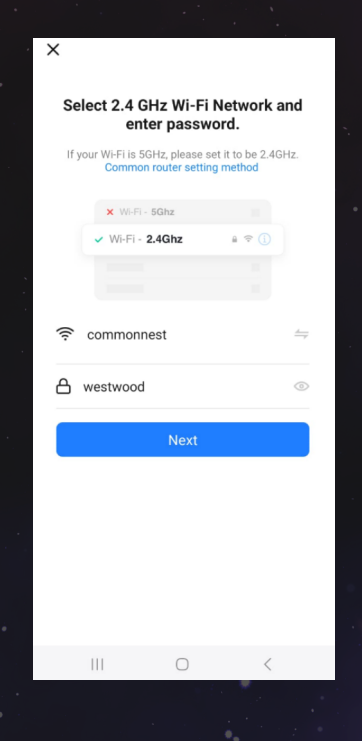

8) Proceed to click "Next" and confirm if the device indicator is blinking.

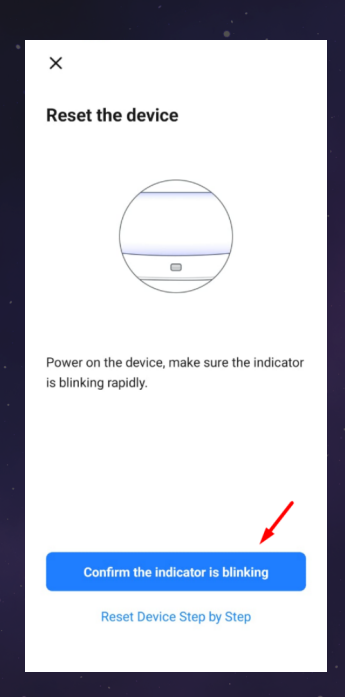

6

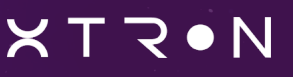

- 9) If device is not blinking, reset the device. You can reset the device by holding down on the RESET button for 5 seconds, and release the button. Both indicator lights will go off and come on. The red indicator light will start blinking, signifying successful reset and device is currently in pairing mode.
- 10) The app will attempt to detect and pair with the device.

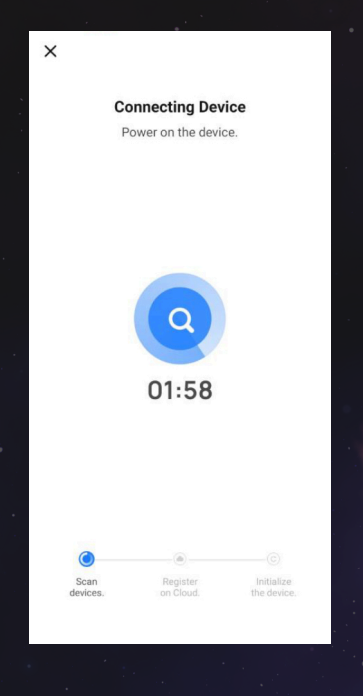

11) Once device is detected and paired, select "Done" and the pairing process is completed.

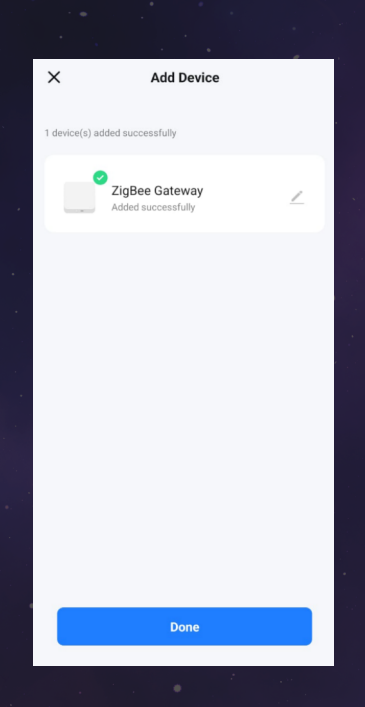

7

X T R • N